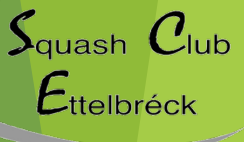

#### www.sce.lu

# Système de réservation Guide d'utilisation

https://squashettelbruck.skedda.com/

#### Activation du système

Vous recevrez un email dans les prochains jours. Cliquez sur "Confirm account..."

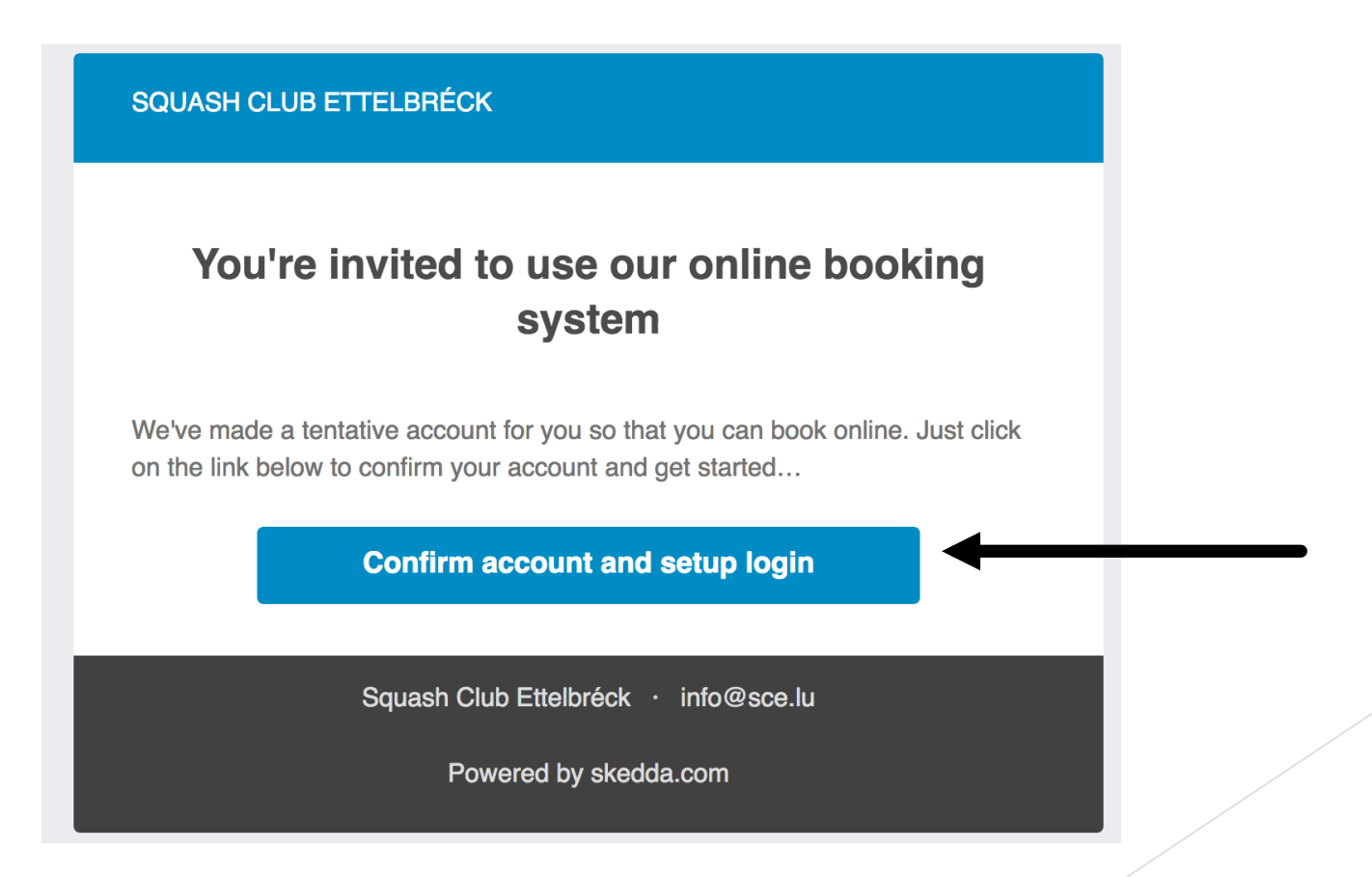

 $S_{quash} C_{lub}$ Ettelbréck www.sce.lu

#### Identification

Vous pouvez soit vous enregistrer avec votre compte Facebook, Google ou Twitter, soit avec un login (=votre adresse email) et un mot de passe. Pour la deuxième option, il faut cliquer sur "password login".

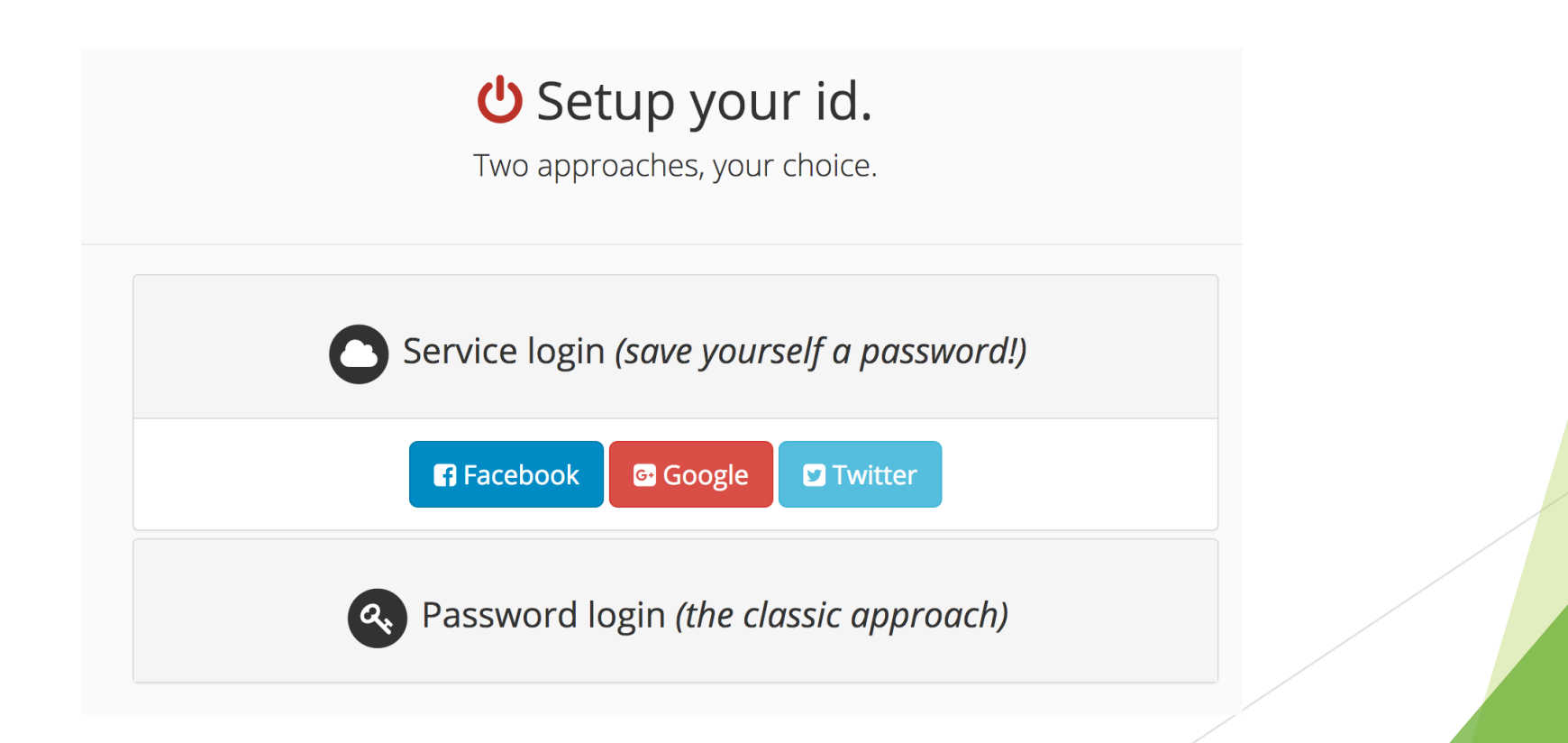

 $S_{quash} C_{lub}$ 

Ettelbréck

www.sce.lu

#### Identification

Saisissez votre mot de passe. Nous n'avons évidemment aucun accès à cette donnée confidentielle!

| Represented Password login (the classic approach) |    |                          |  |  |  |  |
|---------------------------------------------------|----|--------------------------|--|--|--|--|
| Your new password <sup>*</sup>                    | ۵. | •••••                    |  |  |  |  |
| Confirm it <sup>*</sup>                           | ٩, | Just retype it           |  |  |  |  |
|                                                   |    | ◆ Set password and login |  |  |  |  |

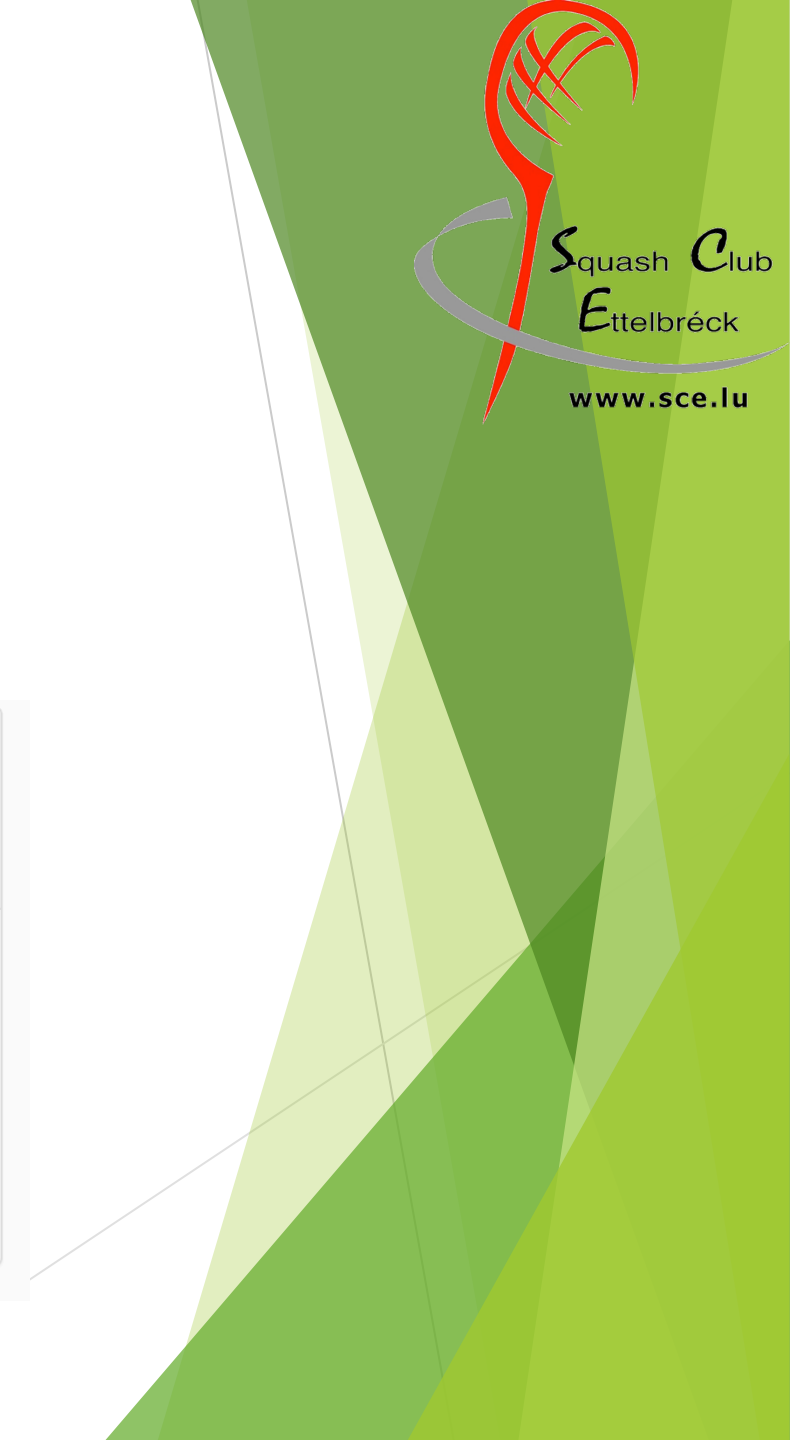

### Faire une réservation

Allez sur le site: squashettelbruck.skedda.com Cliquez sur « log in », et identifiez-vous:

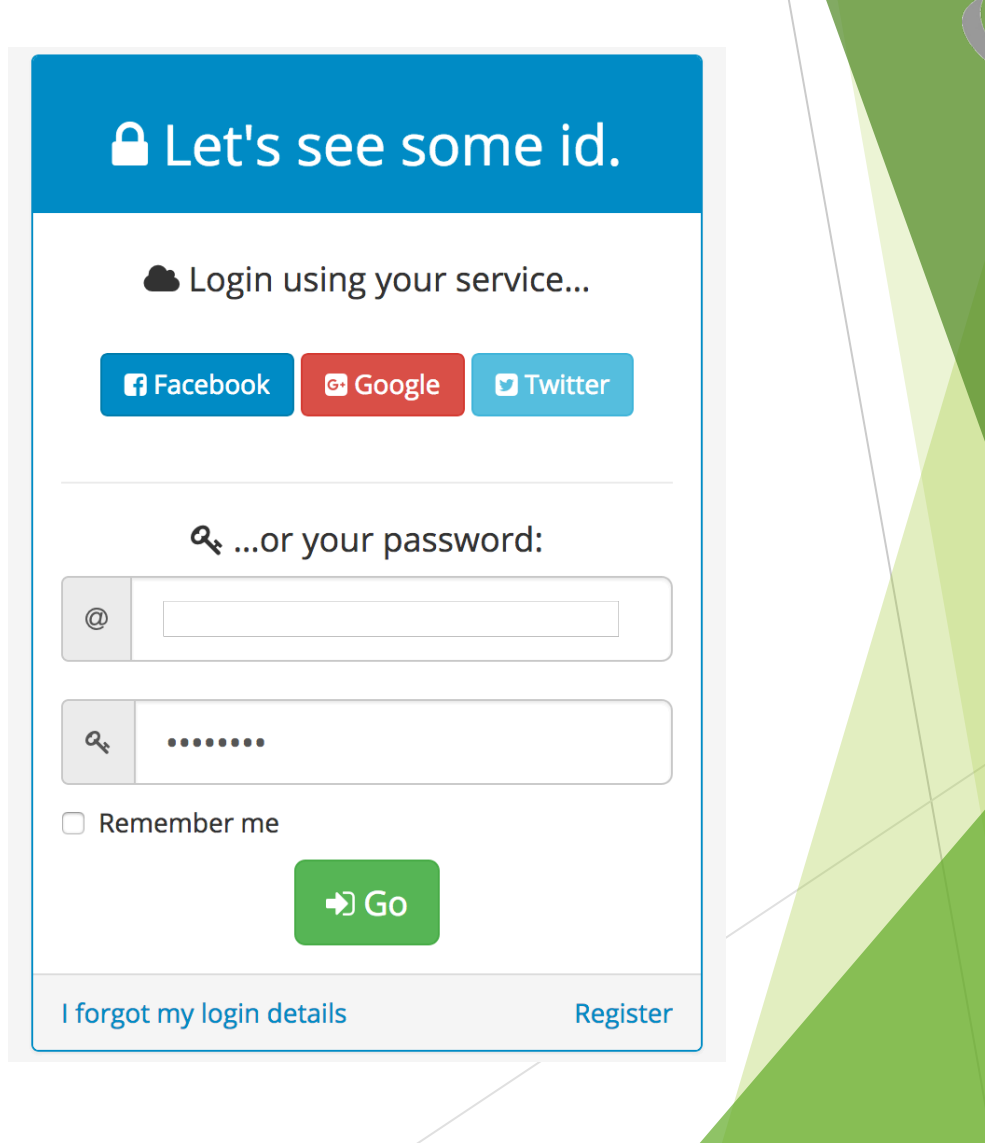

 $S_{quash} C_{lub}$ 

Ettelbréck

www.sce.lu

#### Réservation 1/3

Choisissez une date et cliquez ensuite sur la plage horaire que vous désirez réserver:

| -) → C' 1 1 1 1 1 1 1 1 1 1 1 1 1 1 1 1 1 1                          | dda.com/booking?viewdate=2018-01-24 ····                                 | ♥ ☆ Q Search                |  |
|----------------------------------------------------------------------|--------------------------------------------------------------------------|-----------------------------|--|
| Wie ist meine IP-Adr 🔥 WebUntis 🔤 TwonkyMedia Serve 🗾 Linguee   Deut | sch-F 🛞 http://158.64.62.131/ 🛞 Chuckie Egg - Flash 🍺 Lycée classique de | 🔽 tournamentsoftware        |  |
| SQUASH CLUB ETTELBRÉCK                                               |                                                                          | BOOKINGS MY PROFILE LOG OUT |  |
| Day List Image: Mettwoch, 24. Januar 2018 -                          |                                                                          |                             |  |
| O Court 1                                                            | Court 2                                                                  | Court 3                     |  |
| 00:00                                                                |                                                                          |                             |  |
| 01:00                                                                |                                                                          |                             |  |
| 02:00                                                                |                                                                          |                             |  |
| 03:00                                                                |                                                                          |                             |  |
| 04:00                                                                |                                                                          |                             |  |
| 05:00                                                                |                                                                          |                             |  |
| 06:00                                                                |                                                                          |                             |  |
| 07:00                                                                |                                                                          |                             |  |
| 08:00                                                                |                                                                          |                             |  |
| 99:00                                                                |                                                                          |                             |  |
| 10:00                                                                |                                                                          |                             |  |
| 11:00                                                                |                                                                          |                             |  |
| 12:00                                                                |                                                                          |                             |  |
| 14:00                                                                |                                                                          |                             |  |
| 15:00                                                                |                                                                          |                             |  |
| 16:00                                                                |                                                                          |                             |  |
| 17:00                                                                |                                                                          |                             |  |
| 18:00                                                                |                                                                          | ✓ 18:00                     |  |
| 19:00 19:00-23:00                                                    | <b>#</b> 19:00-23:00                                                     |                             |  |
| 20:00                                                                |                                                                          |                             |  |
| 21:00                                                                |                                                                          |                             |  |
| 22:00                                                                |                                                                          |                             |  |
| 23:00                                                                |                                                                          |                             |  |
|                                                                      |                                                                          |                             |  |

 $S_{quash} C_{lub}$ 

Ettelbréck

www.sce.lu

### Réservation 2/3

#### Cliquez ensuite sur « Book »:

| $\leftarrow$ | C 🛈                     | 🛈 🔒 https            | ://squashett | elbruck.skedda    | a.com/booking?nbend=     | 2018-01-24T19%3A00%3      | <b>3A00%</b> 2B0 💟 | ☆ Q Search           |          | li         |         |
|--------------|-------------------------|----------------------|--------------|-------------------|--------------------------|---------------------------|--------------------|----------------------|----------|------------|---------|
| 📃 Wie ist    | meine IP-Adr 😢 WebUntis | TwonkyMedia          | a Serve 🏾 🗶  | Linguee   Deutsch | -F 🛞 http://158.64.62.13 | 31/   Chuckie Egg - Flash | Lycée classique de | 🔯 tournamentsoftware |          |            |         |
|              | SQUASH CLUB ETTELBRÉ    | ск                   |              |                   |                          |                           |                    |                      | BOOKINGS | MY PROFILE | LOG OUT |
| •            | Mëttwoch, 24. Januar    | 2018 <del>-</del> Ø1 | 8:00-19:00   | Court 3           | ✓ Book                   |                           |                    |                      |          |            |         |
| 0            | Court 1                 |                      |              | Confirm booking   | Confirm booking Court 2  |                           |                    | Court 3              |          |            |         |
| 00:00        |                         |                      |              |                   |                          |                           |                    |                      |          |            |         |
| 01:00        |                         |                      |              |                   |                          |                           |                    |                      |          |            |         |
| 02:00        |                         |                      |              |                   |                          |                           |                    |                      |          |            |         |
| 03:00        |                         |                      |              |                   |                          |                           |                    |                      |          |            |         |
| 04:00        |                         |                      |              |                   |                          |                           |                    |                      |          |            |         |
| 05:00        |                         |                      |              |                   |                          |                           |                    |                      |          |            |         |
| 06:00        |                         |                      |              |                   |                          |                           |                    |                      |          |            |         |
| 07:00        |                         |                      |              |                   |                          |                           |                    |                      |          |            |         |
| 08:00        |                         |                      |              |                   |                          |                           |                    |                      |          |            |         |
| 10.00        |                         |                      |              |                   |                          |                           |                    |                      |          |            |         |
| 11:00        |                         |                      |              |                   |                          |                           |                    |                      |          |            |         |
| 12:00        |                         |                      |              |                   |                          |                           |                    |                      |          |            |         |
| 13:00        |                         |                      |              |                   |                          |                           |                    |                      |          |            |         |
| 14:00        |                         |                      |              |                   |                          |                           |                    |                      |          |            |         |
| 15:00        |                         |                      |              |                   |                          |                           |                    |                      |          |            |         |
| 16:00        |                         |                      |              |                   |                          |                           |                    |                      |          |            |         |
| 17:00        |                         |                      |              |                   |                          |                           |                    |                      |          |            |         |
| 18:00        |                         | +                    |              |                   |                          | +                         |                    |                      | ÷        |            |         |
| 19:00        | <b>#</b> 19:00-23:00    |                      |              |                   | # 19:00-23:00            |                           |                    |                      |          |            |         |
| 20:00        |                         |                      |              |                   |                          |                           |                    |                      |          |            |         |
| 21:00        |                         |                      |              |                   |                          |                           |                    |                      |          |            |         |
| 22:00        |                         |                      |              |                   |                          |                           |                    |                      |          |            |         |
| 23:00        |                         |                      |              |                   |                          |                           |                    |                      |          |            |         |

 $S_{quash} C_{lub}$ Ettelbréck www.sce.lu

Powered by Skedda 🛛 🛱 🗟 🛅 | Maintained by Squash Club Ettelbréck | Contact | Terms | Trusted mode (limited visibility)

## Réservation 3/3

Entrez les nos des personnes utilisant les terrains. Les deux noms doivent être saisis de manière complète (nom+prénom), et les deux joueurs doivent être membres du SCE!

Confirmez en cliquant sur « Confirm booking ». Vous recevrez un email de confirmation!

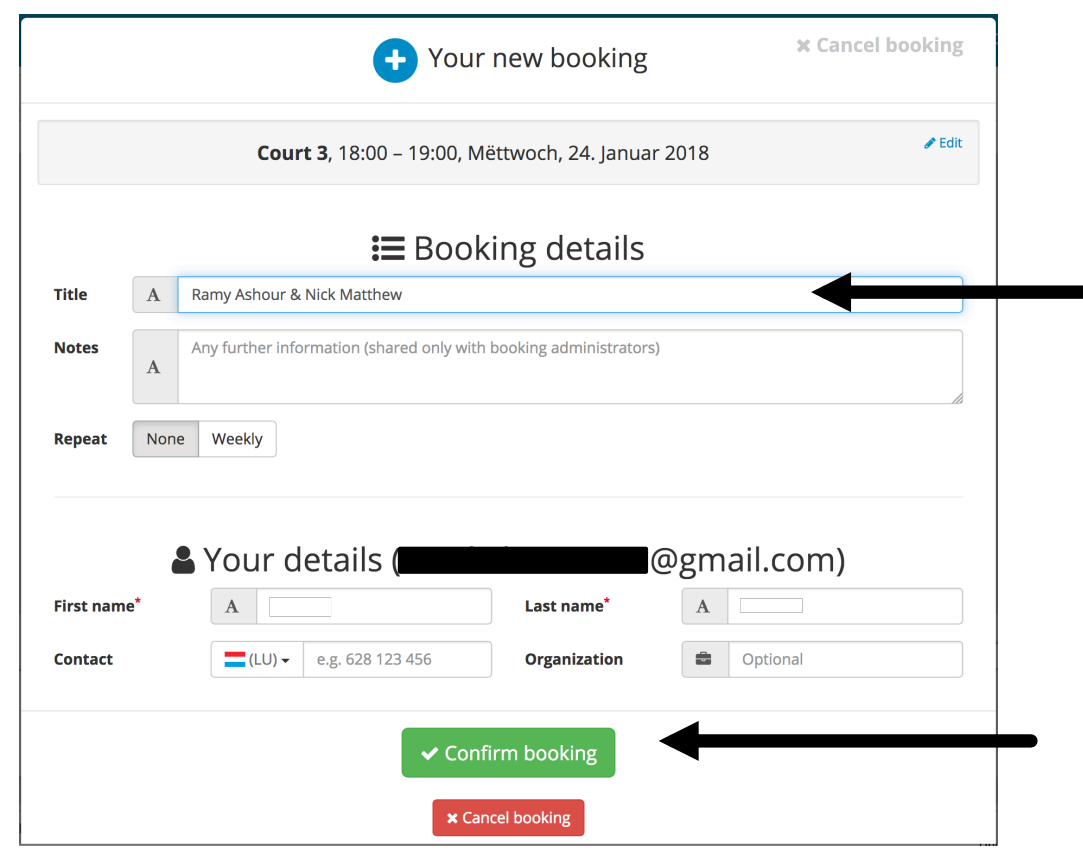

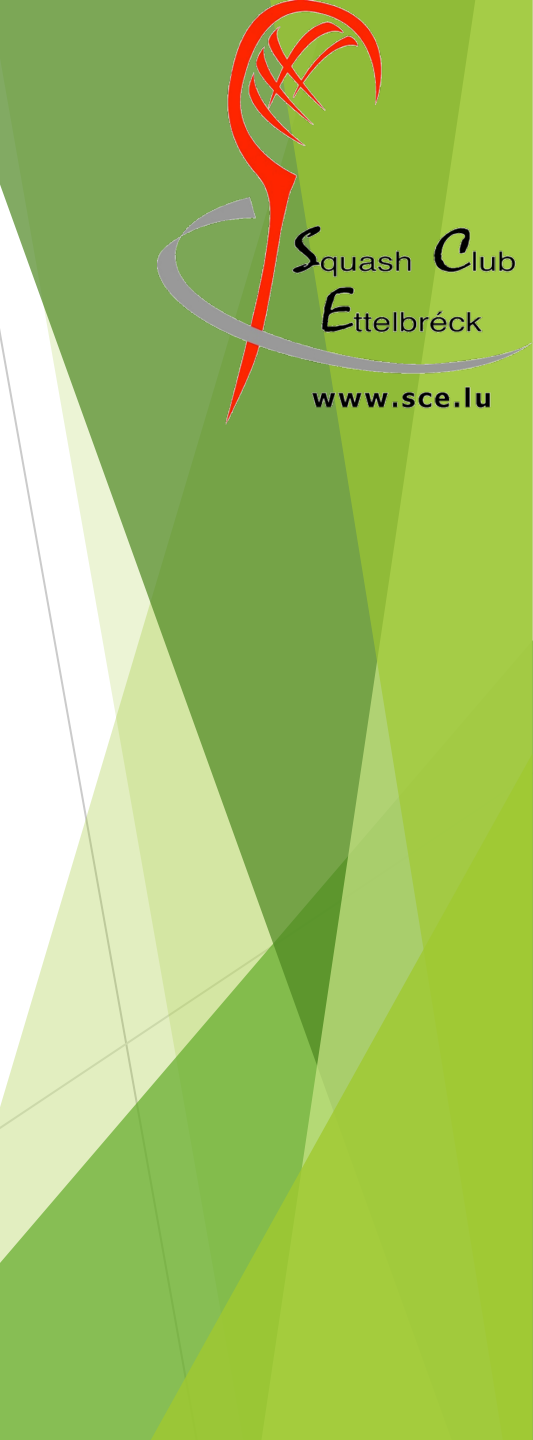